关于 2023-2024 学年第一学期选修课学生网上选课的通知

各二级学院:

根据教学工作安排,现启动 2023-2024 学年第一学期公共选修课 网上选课工作,请 2021、2022 级公选课学分没有达到人才培养方案 规定要求(具体参照各专业人才培养方案)的学生以及达到要求但对 课程有兴趣的学生(一旦选课成功,不得中途退学,期末成绩将按规 定计入学期总评)于 2023 年 8 月 4 日 00:00 至 2023 年 8 月 6 日 23:00 进行公共选修课网上选课。学生可于 2023 年 8 月 9 日 0 时后上网查 看选修课成班情况。

教务处

2023年8月1日

## 附件:教务系统学生网上选课操作指南

附:

## 学生网上选课操作指南

1.登录网址

http://192.168.184.173/jxfw

http://192.168.184.174/jxfw

http://192.168.83.229:81/jxfw

进入以下界面:

|                                       | 上海城建职业学院<br><sub>教学服务</sub>                  |  |
|---------------------------------------|----------------------------------------------|--|
|                                       | 久 用户名                                        |  |
|                                       | 命 密码                                         |  |
| and the second                        |                                              |  |
| A A A A A A A A A A A A A A A A A A A | 登录 LOGIN                                     |  |
| and have                              | 建议使用 火狐Firefox / Chrome / IE Edge /360极速模式访问 |  |

用户名为完整学号(如17240103),如本人未修改密码,则初始密码 为身份证号码后六位。

2.菜单路径

2.1 查询已获得公选课学分:

如图提示,查询已获得公共选修课(任意选修课)学分情况,如没有达到规定要求(普通专业学生一般为4学分,贯通班参照各自人才培养方案),则必须进行选课;特别提醒:

A 已经修得学分的课程不得再次选修,否则成绩无效。

| 教学服务      | ⊡ C        |        |         |                     |        |      | Ø 2                |        | ٣  |
|-----------|------------|--------|---------|---------------------|--------|------|--------------------|--------|----|
| 豪 学生选课 ▼  | 《 ① 历年成绩查试 | 间 × 不及 | 格成绩查询 × | 空,不要选               |        |      |                    |        | >> |
| Q、信息查询 ▲  | 学年         | ~      | 学期      | ▼ 课程性质 <b>▼</b> Q   | 相呼     | 家后公共 | 洗修课放育              | 前面     |    |
| 我的课表      |            | ] (    |         |                     |        | /    |                    |        |    |
| 成绩查询      |            |        |         |                     |        |      |                    |        |    |
| 历年成绩查询    | 学年 ♦       | 学期 ♦   | 课程代码 ◆  | 课程名称 ◆              | 课程性质 ♦ | 学分 🗢 | 成绩 🗢               | 补考 ⇔   | 备注 |
| 不及格成结查询   | 2020-2021  | 2      | 9 5     | - and the second of | 公共选修课  | 2    | 8.2                | 667524 |    |
| Тухнажени | 2020-2021  | 1      | §)3     | 大 1                 | 必修课    | 1    | 显示 温夕              | 的公选    |    |
| [] 网上报名   | 2020-2021  | 1      | 5 04    | 大道                  | 必修课    | 1    | 保石 但学              | 小和秋    |    |
|           | 2020-2021  | 1      | : 21    |                     | 必修课    | 4    | ੇ 1 <del>ਹ ਤ</del> | 刀间仍    |    |
|           | 2020-2021  | 1      | 11      | ź.                  | 必修课    | 4    |                    |        |    |
|           | 2020-2021  | 1      | s D1    | 计算 基础               | 必修课    | 2    | 100                |        |    |
|           | 2020-2021  | 1      | 0       | 4                   | 必修课    | 3    | 100                |        |    |
|           | 2020-2021  | 1      | 02      | 建筑                  | 必修课    | 6    |                    |        |    |
|           | 2020-2021  | 1      | 95      | <u> 2</u>           | 必修课    | 2    |                    |        |    |

## B选课前,学生应先查看是否已经完成公共选修课(任意选修课)规 定的要求,如已完成,可不选课;如选课,一旦成班,不能退选。

| 教学服务       | ⊡ C           |       |        |                                         |        |      | @ X (          | :                 |
|------------|---------------|-------|--------|-----------------------------------------|--------|------|----------------|-------------------|
| ● 学生选课 -   | 《 合 我的课表      | × 历年成 | 绩查询 ×  |                                         |        |      |                | » ~               |
| Q、信息查询 🔺   | 2016-2017     | v     | 2      | <ul> <li>▼ 調程性质</li> <li>▼ Q</li> </ul> |        |      |                |                   |
| 我的课表成绩查询   |               |       |        |                                         |        |      | 该生已完成<br>修任务,本 | 公共选修课选<br>、次不用选课。 |
| 历年成绩查询     | 学年 \$         | 学期 ≑  | 课程代码 ⇔ | 御田名政<br>截图(Alt + A)                     | 课程性质 🔶 | 学分 💠 | 如洗课.           | 一日成班,             |
| 不及格成绩查询    | 2021          | 2     | 88     |                                         | 公共选修课  | 2    | 得退进            |                   |
|            | 021           | 2     | 15     | 电影  法律                                  | 公共选修课  | 2    | TARK           |                   |
| 🗋 网上报名     | 021           | 2     | 21     | 大学                                      | 必修课    | 4    | 100            |                   |
|            | ) <u>2</u> 21 | 1     | 11     | 高等麦                                     | 必修课    | 4    |                |                   |
| ④: 31535中国 | 02 21         | 1     | 01     | ₹.                                      | 必修课    | 3    |                |                   |
|            | 2 21          | 1     | § 21   |                                         | 必修课    | 4    |                |                   |
|            | 21            | 1     | 9 1    | (7                                      | 必修课    | 2    | 10             |                   |
|            | 3 4           | 2     | 0 4    | 建*** 础                                  | 必修课    | 3    |                |                   |
|            |               | 2     | 0      |                                         | 小生物:田  | 0.25 |                |                   |

– 🗆 X

## 2.2 进入如下选课界面:

点击"选校性选课"显示可选课程信息,点击"选课"按钮,完成选课。

| 教学服务                               | <u>.</u>       | С                 |         |                       |                                              |              |      |      |       |           |
|------------------------------------|----------------|-------------------|---------|-----------------------|----------------------------------------------|--------------|------|------|-------|-----------|
| 豪 学生选课 ▲                           | < ①            | 全校性选修课            | ×       |                       |                                              |              |      |      |       |           |
|                                    |                |                   |         |                       |                                              |              |      |      |       |           |
| 全校性选修课                             | 提示:            | 2019-2020-1 肖     | ≠期,选课   | 时间:2019-09-05 00:00 至 | 2019-09-11 00                                | 0:00 以下为可供你选 | 的课程  |      |       |           |
| 已选课程                               |                |                   |         | ■理夕物 ▲                |                                              | 友注 🔺         | 力    |      |       | 时间。       |
| Q,信息查询 ▼                           |                |                   | -       | ·林柱口初 -               |                                              | 田/工 👻        |      |      | 田田体の  |           |
|                                    |                |                   | ч       | "外队良义化                |                                              |              |      | 土戸   | 向四弗9, | ,10节{弗3-  |
| 🗋 网上报名                             |                |                   | 4       | P外饮食文化                |                                              |              |      | 王青   | 周二第9, | ,10节{第3-  |
|                                    |                |                   | 商       | 业文化与素养                |                                              |              | 路    | 萨萍   | 周二第9  | ,10节{第3-  |
| ພ: 业为中归 ◆                          |                |                   |         | 环境生态学                 |                                              |              | 둦    | 昆玉洁  | 周四第9  | ,10节{第3-  |
|                                    |                |                   | 马克思     | 主义经典著作导读              |                                              |              | Ż    | 」严宁  | 周二第9  | ,10节{第3-  |
|                                    |                |                   | 君       | <b> </b>              |                                              |              |      | 黄凯   | 周四第7  | 7,8节{第3-1 |
| 《 ① 全校性洗修课 × 我的课表                  | × 已洗课          | 曜 ×               |         |                       |                                              |              |      |      |       | >>        |
|                                    |                |                   |         |                       |                                              |              |      |      |       |           |
| <b>提示:</b> 2019-2020-1 学期,选课时间: 20 | 19-08-05 00:00 | 至 2019-09-11 00:0 | 0 以下为可供 | 状你选的课程                |                                              |              |      |      |       |           |
| - 课程名称 ⇔                           |                |                   | 教师 ≑    | 时间 💠                  | 校区 💠                                         | 地点 ≑         | 学分 ⇔ | 容量 💠 | 余量 💠  | 操作        |
| 中外饮食文化                             |                |                   | 王青      | 周四第9,10节{第3-17周}      | 奉贤校区                                         | 教学南楼401(阶梯)  | 2.0  | 120  | 120   | 田 选课      |
| 中外饮食文化                             |                |                   | 王青      | 周二第9,10节{第3-17周}      | 奉贤校区                                         | 教学南楼401(阶梯)  | 2.0  | 120  | 120   | 田 选课      |
| 商业文化与素养                            | ŕ              |                   | 陶萍萍     | 周二第9,10节{第3-17周}      | 奉贤校区                                         | 教学北楼301(阶梯)  | 2    | 110  | 110   | 田 选课      |
| 环境生态学                              |                |                   | 吴玉洁     | 周四第9,10节{第3-17周}      | 奉贤校区                                         | 教学北楼201(阶梯)  | 2    | 100  | 100   | 田 选课      |
| 马克思主义经典著作                          | 作导读            |                   | 刘严宁     | 周二第9,10节{第3-17周}      | 奉贤校区                                         | 教学北楼201(阶梯)  | 2    | 100  | 100   | 田 选课      |
| 看电影学管理                             |                |                   | 黄凯      | 周四第7,8节{第3-17周}       | 奉贤校区                                         | 教学北楼301(阶梯)  | 2    | 100  | 100   | 田 选课      |
| 看电影学管理                             |                |                   | 黄凯      | 周四第9,10节{第3-17周}      | 奉贤校区                                         | 教学北楼301(阶梯)  | 2    | 100  | 100   | 田 选课      |
| 影视剧中的欧洲建筑及                         | 及其时代           |                   | 沈卫      | 周二第7,8节{第3-17周}       | 奉贤校区                                         | 教学北楼201(阶梯)  | 2    | 80   | 80    | 田 选课      |
| 切大扇                                | ×4             |                   | 前子      | 周_第9,10节{第3-17周}      | 奉贤校区                                         | 数字10核214     | 2.0  | 55   | 55    | 田选课       |
| 宮赤与切能医う                            | <del>7</del>   |                   | 年紅安     | 周二弗9,10节{弗3-1/周}      | 举货仪区                                         | (秋子北陵105)    | 2    | 45   | 45    | 田 选课      |
| サカロ16建筑日四<br>安수管理                  | and C          |                   | 叶建农     | 周一筆7 8节(第3-17周)       | * (01) (1) (1) (1) (1) (1) (1) (1) (1) (1) ( |              | 2    | 45   | 45    | 西法语       |
| 商务英语会话1                            | 1              |                   | 宋加高     | 周二第9,10节(第3-17周)      | 奉贤校区                                         | 教学北楼112      | 2    | 45   | 45    | 田选课       |

点击课程名称,可以显示出该课程的相关介绍等信息,学生也可查看 余量,推断课程成班情况,人数少于规定开班人数(一般为 30 人) 的,将不予成班。

| 课程名称 ≜   | 教师 🔹 | 时间 🜲                | 校区 💲 | 地点 🌩       | 学分 🌲 | 容量 🍨 | 余量 |
|----------|------|---------------------|------|------------|------|------|----|
| 手作家具     | 夏志豪  | 周一第9,10节{第1-16周}    | 杨浦校区 | D102(多媒体)  | 2    | 30   | 29 |
| 市政设施养护技术 | 杨瑞华  | 周四第9,10节{第1-16周}    | 杨浦校区 | D103(多媒体)  | 2    | 30   | 30 |
| 音乐的感知与表达 | 邹静   | 周二第7,8节{第1-16周}     | 杨浦校区 | D102(多媒体)  | 2    | 30   | 30 |
| 压花艺术     | 朱红霞  | 周四第9,10节{第11-11周}   | 杨浦校区 | A118       | 2    | 30   | 30 |
| 压花艺术     | 朱红霞  | 周四第9,10,11节{第1-10周} | 杨浦校区 | A118       | 2    | 30   | 30 |
| 精细木工     | 蔡焕初  | 周二第5,6节{第1-16周}     | 杨浦校区 | D105(多媒体)  | 2    | 30   | 30 |
| 影视音乐鉴赏   | 邹静   | 周二第5,6节{第1-16周}     | 杨浦校区 | D202 (多媒体) | 2    | 30   | 30 |

2.3 若选课操作错误,可将滚动条拖至最下方,可查看到已选记录,进行"退选"。选课结束前,可随时退选或退选后改选其他可选择的课程。

| 2017-2018-2 学期 已选记录     |       |                      |        |             |      |
|-------------------------|-------|----------------------|--------|-------------|------|
| 课程名称 ⇔                  | 学分 ⇔  | 上课时间 ⇔               | 上课地点 ⇔ | 教师姓名 ⇔      | 操作 ⇔ |
| 心理电影赏析                  | 2.0   | 周二第10,11,12节{第1-11周} | 11402  | Pini        | 雪 退选 |
| 英文书法艺术                  | 2.0   | 周四第10,11节{第1-16周}    | **s02  | 3 <u>14</u> | 雪 退选 |
| 英语影视欣赏                  | 2.0   | 周四第12,13节{第1-16周}    | .im/3  | 2010        | 吉 退选 |
| < 1 > 到第 1 页 确定 共3条 100 | 条/页 💌 |                      |        |             |      |

3.选课结束后,在文件中规定的时间后,可以登录系统,查看本人选 课结果,确保完成当学期的选修任务。

| 2022.5 | 023     | - 7                                    | - 0                                      |                             |                                |                         |               |      |
|--------|---------|----------------------------------------|------------------------------------------|-----------------------------|--------------------------------|-------------------------|---------------|------|
| 2022-4 | 025     | 2                                      |                                          |                             |                                |                         |               |      |
|        | NTRA    | THE REPORT OF A MARCH L. MICH.         | and a second                             |                             |                                |                         |               |      |
| TERIN  | KA PREN | · 2022-2023 -7-+- 58 2 -7-9531_183514  | 1時元                                      |                             |                                |                         |               |      |
| 时段     | 节次      | 周—                                     | 周二                                       | 周三                          | 周四                             | 周五                      | 周六            | 周日   |
|        | 1       |                                        |                                          |                             |                                |                         |               |      |
|        | 2       |                                        |                                          | 建筑设备安装工程预算                  | 建筑CAD与BIM技术(二)                 |                         |               |      |
| 上午     | 3       | 形势与政策 (4)                              | 热泵与建筑一体化应用技术                             | 周三第1,2,3,4节{1-16周金周}<br>张小怀 | )創四第1,2,3,4节{1-16间(全)刷}<br>黄晶晶 | 大学生就业指导                 |               |      |
|        |         | 周一第3,4节(13-16周(全周)<br>白如雪              | 周三第3,4节(1-16周)全周)<br>王振华                 | C205 (多媒体)                  | 杨浦实训营304                       | 周五第3,477{1-8周1全周}<br>王丹 |               |      |
|        | 4       | D楼第六阶梯教室                               | C205 (多媒体)                               |                             |                                | C205 (多媒体)              |               |      |
|        | 5       |                                        |                                          |                             |                                | CRUCK LITEN             |               | 1-   |
| 下      | 6       | 供热通风与空调工程施工技术<br>周一第5,6,7,8节(1-16周)全周) | 如果远课                                     | <u> 现切,这个</u>               | 字生选的时                          | 段将出圳。                   | <b>果桯名称</b> 、 | 、1±1 |
| 午      | 7       | 黄永谦<br>C205 (多媒体)                      |                                          |                             | 大学生心理健康教育2                     | いま本モル                   |               | MAT  |
|        | 8       |                                        | 1, 1, 1, 1, 1, 1, 1, 1, 1, 1, 1, 1, 1, 1 | <b>扒</b> 則和 地 只             | ,卖字則り                          | 以冉宜有如                   | 明八 ト,」        | 人兄   |
|        |         | 100                                    | 御祖受习                                     |                             |                                |                         |               |      |
| 10     | ~       | 周一第9,10节(1-16周)全周)                     | 周二篇9.10.11节(1-16周)全局)                    |                             |                                |                         |               |      |
| £      | 10      | D102 (多媒体)                             | 王振华                                      |                             |                                |                         |               |      |
|        | 11      |                                        | C205 (399834C)                           |                             |                                |                         |               |      |